| ชื่อโครงการ *                                                 |                                                                                 |                                                                                                    |
|---------------------------------------------------------------|---------------------------------------------------------------------------------|----------------------------------------------------------------------------------------------------|
| <b>ยุ</b> ทธศาสตร์ อปท. *                                     | -เลือกประเภทยุทธศาสตร์-                                                         |                                                                                                    |
| งบตามแผนปี 2561                                               |                                                                                 | บาท กรณีที่ไม่มีงบประมาณ ไม่ต้องใส่ 0                                                                                                    |
| งบตามแผนปี 2562                                               |                                                                                 | บาท <i>กรณีที่ไม่มีงบประมาณ ไม่ต้องใส่</i> 0                                                                                                    |
| งบตามแผนปี 2563                                               |                                                                                 | บาท กรณีที่ไม่มีงบประมาณ ไม่ต้องไส่ 0                                                                                                    |
| งบตามแผนปี 2564                                               |                                                                                 | บาท <i>กรณีที่ไม่มีงบประมาณ ไม่ต้องใส่</i> 0                                                                                                    |
| งบตามแผนปี 2565                                               |                                                                                 | บาท <i>กรณีที่ไม่มึงบประมาณ ไม่ต้องใส่</i> 0                                                                                                    |
|                                                               | _ ໂ                                                                             | 1                                                                                                    |
|                                                               | เครงการเกนคทยภาพ                                                                | LWUUUTIS IUA IN HUU N.02/1                                                                                                    |
| แผนงาน *                                                      | <ul><li>เครงการเกนคกยภาพ</li><li>-เลือกประเภทโครงการ-</li></ul>                 |                                                                                                    |
| แผนงาน *<br>กิจกรรม *                                         | <ul> <li>เครงการเกนตกยภาพ</li> <li>-เลือกประเภทโครงการ-</li> </ul>              | *                                                                                                    |
| แผนงาน *<br>กิจกรรม *<br>จากแผนชุมชนหมู่ที่                   | เครงการเกนคกอภาพ<br>-เลือกประเภทโครงการ-                                        | •                                                                                                    |
| แผนงาน *<br>กิจกรรม *<br>จากแผนชุมชนหมู่ที่<br>วัตถุประสงค์ * | เครงการเกนคุทธภาพ<br>-เลือกประเภทโครงการ-<br>7 8                                | *                                                                                                    |
| แผนงาน *<br>กิจกรรม *<br>จากแผนชุมชนหมู่ที่<br>วัตถุประสงค์ * | เครงการเกนคุทธภาพ<br>-เลือกประเภทโครงการ-                                       | •                                                                                                    |
| แผนงาน *<br>กิจกรรม *<br>จากแผนชุมชนหมู่ที่<br>วัตถุประสงค์ * | <ul> <li>เครงการเกนตกอภาพ</li> <li>-เลือกประเภทโครงการ-</li> <li>7 8</li> </ul> | Image: Image: |

# ระบบสารสนเทศเพื่อการวางแผน และประเมินผล

กองยุทธศาสตร์และแผนงาน กลุ่มงานติดตามประเมินผล กรมส่งเสริมการปกครองท้องถิ่น เว็บไซต์ http://e-plan.dla.go.th

111111

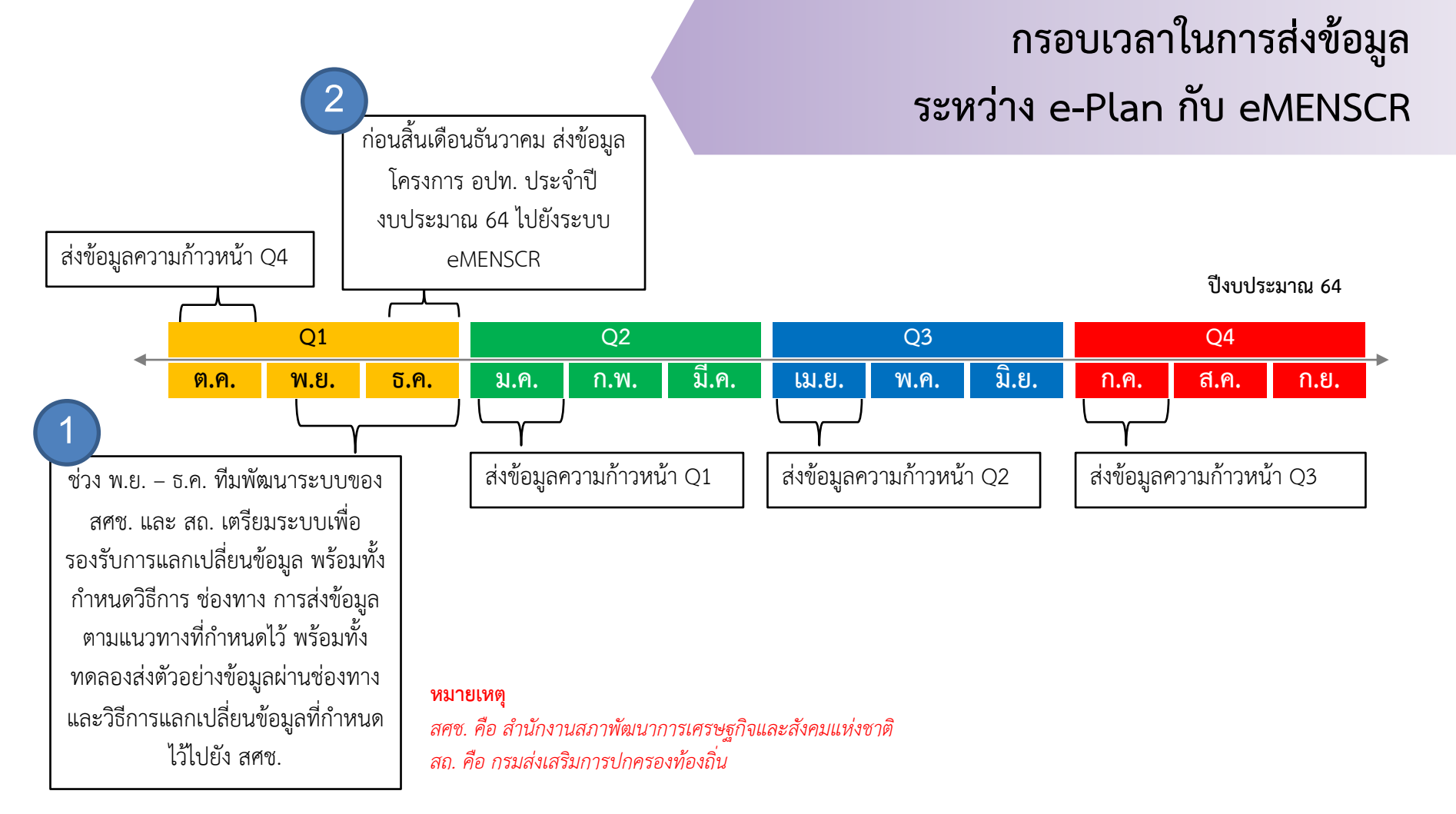

ทำการอนุมัติงบประมาณตามข้อบัญญัติ/เทศบัญญัติ โดยการ เชื่อมโยงข้อมูลแผน (การจับคู่แผนงาน/โครงการ) กับระบบ e-LAAS ให้สมบูรณ์ ที่เมนู "<u>ขออนุมัติงบประมาณ (e-LAAS)</u>"

- กรณีเป็นแผนงานจากเงินสะสม หรือ เงินทุนสำรองสะสม เลือกที่นี่
- กรณีเป็นแผนงานตามข้อบัญญัติ/เทศ บัญญัติ เลือกที่นี่

| ชื่อโครงการ *<br>งบตามแผน *<br>แหล่งที่ขวดฉุงงงเประบาว | ครงการส่งเสริมการออกกำลังกายประกอบดนตรี เพื่อสุขภาพ (แอโรบิคแดนซ์)<br>0,000.00 |     |  |  |  |  |  |  |
|--------------------------------------------------------|--------------------------------------------------------------------------------|-----|--|--|--|--|--|--|
| PPNUAA199 10000000 10090 1                             | 6 16                                                                           |     |  |  |  |  |  |  |
| เงินอุดหนุนทั่วไป                                      |                                                                                | บาท |  |  |  |  |  |  |
| เงินอุดหนุนแบบมีวัตถุประสงค์                           |                                                                                | บาท |  |  |  |  |  |  |
| เงินอุดหนุนจากรัฐบาล                                   |                                                                                | บาท |  |  |  |  |  |  |
| เงินอุดหนุนเฉพาะกิจ                                    |                                                                                | บาท |  |  |  |  |  |  |
| รายได้จัดเก็บเอง                                       |                                                                                | บาท |  |  |  |  |  |  |
| รายได้อื่น ๆ                                           | 20,000.00                                                                      | บาท |  |  |  |  |  |  |
| Aududu                                                 |                                                                                |     |  |  |  |  |  |  |
| เง ห <b>ต</b> ≎ต <del>ุ</del> ผ                        | (-                                                                             |     |  |  |  |  |  |  |
| เงินทบสำรองสะสบ                                        |                                                                                | บาท |  |  |  |  |  |  |
| 64 16 1 1 1 1 1 1 1 1 1 1 1 1 1 1 1 1 1                | -                                                                              |     |  |  |  |  |  |  |
| ไม่ทราบแหล่งที่มา                                      |                                                                                | บาท |  |  |  |  |  |  |

#### ข้อมูลเพื่อเชื่อมโยงระบบบันทึกบัญชีท<sup>้</sup>องถิ่น (e-LAAS)

ชื่อโครงการ e-LAAS \*

โครงการส่งเสริมการออกกำลังกายประกอบดนตรีเพื่อสุขภาพ (แอโรบิคแดนซ์) (20,000.00)

ข้อมูลเพื่อเชื่อมโยงระบบติดตามและประเมินผลแห่งชาติ (eMENSCR)

ย้ายไปอยู่ในเมนู รายงานการดำเนินโครงการ

4/30/21

บันทึก

เลือกเมนู <u>"รายงานการดำเนินโครงการ (eMENSCR)"</u> เพื่อ ตรวจสอบความถูกต้องในการติดตามความคืบหน้าการเบิกจ่าย งบประมาณ หากการเชื่อมโยงถูกต้องจำนวนเงินที่แสดงจะเป็นไป ตามระบบ e-LAAS

ผู้ใช้งานสามารถตรวจสอบผลการเบิกจ่ายล่าสุดของ อปท. ได้จาก เมนู "รายงานยอดงบประมาณคงเหลือ (e-LAAS) 31/03/2564" ซึ่งจะบอกให้ทราบว่า ข้อมูลล่าสุดที่เชื่อมโยงมานั้น ณ วันที่เท่าไหร่ หากยังไม่พบโครงการที่ทำการอนุมัติ แสดงว่าระบบยังไม่มีการ ปรับปรุง ให้รอตรวจสอบในเดือนต่อไป 📘 รายงานการดำเนินโครงการ [ปีงบประมาณ 2564]

| ชื่อโครงการตาม<br>แผน                                                                                                    | ชื่อรายการงบ<br>ประมาณประจำปี                                                                                                    | งบตามข้อบัญญัติ/<br>เทศบัญญัติ   | ลงนามสัญญา                                                      | เบิกจ่าย          | คงเหลือ               |
|----------------------------------------------------------------------------------------------------|----------------------------------------------------------------------------------------------------|----------------------------------|-----------------------------------------------------------------|-------------------|-----------------------|
| ด้านสังคม                                                                                                    |                                                                                                    |                                  |                                                                 |                   |                       |
| <ol> <li>โครงการส่งเสริม<br/>การออกกำลังกาย<br/>ประกอบดนตรี เพื่อ<br/>สุขภาพ (แอโรบิค<br/>แดนซ์) รายงาน</li> </ol>                                                                                    | โครงการส่งเสริมการ<br>ออกกำลังกาย<br>ประกอบดนตรีเพื่อ<br>สุขภาพ (แอโรบิค<br>แดนซ์)                                                                             | 20,000.00                        | 0.00                                                            | 0.00              | 20,000.00             |
| 2. โครงการส่งเสริม<br>และรณรงค์ป้องกัน<br>โรคไข้เลือดออก<br>รายงาน                                                                                                    | โครงการส่งเสริมและ<br>รณรงค์ป้องกัน โรค<br>ไข้เลือดออก                                                                                                    | 30,000.00                        | 0.00                                                            | 0.00              | 30,000.00             |
| <ol> <li>โครงการสัตว์<br/>ปลอดโรค คน<br/>ปลอดภัยจาโรคพิษ<br/>สุนัขบ้า ตามปณิธาน<br/>ศาสตราจารย์<br/>ดร.สมเด็จพระเจ้า<br/>ลูกเธอเจ้าฟ้าจุฬาภ<br/>รณ์วลัยลักษณ์อัคร<br/>ราชกุมารี<br/>รายงาน</li> </ol> | โครงการสัตว์ปลอด<br>โรค คนปลอดภัย<br>จากโรคพิษสุนัขบ้า<br>ตามปณิธาน<br>ศาสตราจารย์<br>ดร.สมเด็จพระเจ้า<br>ลูกเธอเจ้าฟ้าจุฬาภ<br>รณ์วลัยลักษณ์อัคร<br>ราชกุมารี | 40,000.00<br>� ยอด<br>ตาม<br>ระเ | <sup>0.00</sup><br>กเงินจะเปลี่ยน<br>เการเบิกจ่ายใ<br>เบ e-LAAS | 0.00<br>แปลง<br>น | 40,000.00             |
| <ol> <li>4. โครงการป้องกัน<br/>โรคระบาด โรค<br/>ติดต่อ รายงาน</li> </ol>                                                                                                    | โครงการป้องกันโรค<br>ระบาด โรคติดต่อ                                                                                                    | 40,000.00                        | 0.00                                                            | 0.00              | <b>40,000.00</b><br>4 |

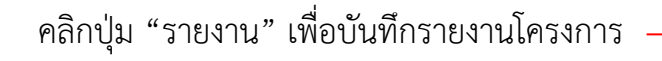

### ใส่รายละเอียดดังนี้

3.

- ผู้ประสานงานโครงการ เป็นชื่อผู้ที่รับผิดชอบในการ ดำเนินโครงการตามที่ได้รับมอบหมาย
- ≽ รายละเอียดโครงการ
  - หลักการและเหตุผล ของโครงการซึ่งเป็น หลักการและเหตุโดยย่อ

| ด้านสังคม                                                                                                    |                                                         |               |       |          |          |  |  |  |
|----------------------------------------------------------------------------------------------------|---------------------------------------------------------|---------------|-------|----------|----------|--|--|--|
| 1. โครงการส่งเสริม     โครงก<br>การออกกำลังกาย     ออกกำ       ประกอบดนตรี เพื่อ     ประกอบดนตรี เพื่อ     ประกอบดนตรี เพื่อ       สุขภาพ (แอโรบิค     สุขภาพ แดน)                                                                                                    | การส่งเสริมการ<br>าลังกาย<br>งบดนตรีเพื่อ<br>พ (แอโรบิค | 20,000.00     | 0.00  | 0.00 20, |          |  |  |  |
| / รายงานการดำเ                                                                                                    | นินโครงการ                                              | ี [ปีงบประมาณ | 2564] |          |          |  |  |  |
| ชื่อโครงการ       โครงการส่งเสริมการออกกำลังกายประกอบดนตรี เพื่อสุขภาพ (แอโรบิคแดนซ์)         ประเภทกิจกรรม       งานบริหารทั่วไปเกี่ยวกับสาธารณสุข - การบริหารทั่วไป         งบตามแผน       20,000.00         งบตามข้อบัญญัติ/เทศบัญญัติ       20,000.00         ข้อมูลเพื่อเชื่อมโยงระบบติกตามและประเมินผลแห่งชาติ (eMENSCR) |                                                         |               |       |          |          |  |  |  |
| ผู้ประสานงาน โครงการ                                                                                                    |                                                         |               |       |          |          |  |  |  |
| ชื่อ นามสกุล *<br>โทรศัพท์ *                                                                                                    |                                                         |               |       |          |          |  |  |  |
| รายละเอียดโครงการ *                                                                                                    |                                                         |               |       |          |          |  |  |  |
| หลักการและเหตุผล                                                                                                    |                                                         |               |       |          | <u> </u> |  |  |  |

### ≽ เป้าหมาย

5.

- เป้าหมายเซิงผลผลิต คือ เป้าหมายที่สามารถ นับได้ หรือเป็นรูปธรรม
- เป้าหมายเชิงผลลัพธ์ เป็นเป้าหมายที่วัดจากผล การดำเนินโครงการ เช่น มีทักษะ มีความรู้ ความเข้าใจ มีความพึงพอใจ คิดเป็นร้อยละ... เป็นต้น
- ▶ ระยะเวลาดำเนินการตามแผนปฏิบัติงาน
- การเบิกจ่ายงบประมาณ ระบุเฉพาะกรณีที่การเบิกจ่ายงบประมาณไม่เป็นไป ตามแผนปฏิบัติงานหรือแผนงาน

| เป้าหมาย                        |                     |
|---------------------------------|---------------------|
|                                 |                     |
| เป้าหมายเชิงผลผลิต *            |                     |
| เป้าหมายเชิงผลลัพธ์ *           |                     |
| ผลที่คาดว่าจะเกิด *             |                     |
| ดัชนีชี้วัดความสำเร็จ *         |                     |
| กลุ่มเป้าหมาย/ผู้ได้รับประโยชน์ |                     |
| *                               |                     |
| ระยะเวลาดำเนินโครงกา            | 5                   |
|                                 |                     |
| วันที่เริ่มต้น *                | ตัวอย่าง 25/12/2563 |
| วันที่สิ้นสุด *                 | ตัวอย่าง 25/12/2563 |
|                                 |                     |
| การเบิกจ่ายงบประมาณ             |                     |
|                                 |                     |
| สาเหตุที่ไม่สามารถเบิกจ่ายงบ    |                     |
| ประมาณได้ตามแผนการ              |                     |
|                                 |                     |

6.

#### บันทึกความก้าวหน้าโครงการ...

- ผลการดำเนินการต่อเป้าหมายของยุทธศาสตร์ ชาติ: จะแสดงเป้าหมายของยุทธศาสตร์ชาติให้ เห็นดังนั้นสิ่งที่จะต้องรายงานคือโครงการนี้มีผล สอดคล้องกับยุทธศาสตร์ข้อนี้อย่างไร?
- ผลการดำเนินงานต่อเป้าหมายของแผนแม่บท:
   ผลการดำเนินงานของโครงการนี้สอดคล้องกับ แผนแม่บทข้อนี้อย่างไร?
- ผลการดำเนินงานต่อเป้าหมายของแผนย่อย:
   ผลการดำเนินงานของโครงการนี้สอดคล้องกับ แผนย่อยนี้อย่างไร?

#### ความก้าวหน้าของโครงการที่ดำเนินการกับความเชื่อมโยงกับแผนทั้งสามระดับ

| ผลการดำเนินงานต่อเป้าหมาย                          | 1. คนไทยเป็นคนดี คนเก่ง มีคุณภาพ พร้อมสำหรับวิถีชีวิตในศตวรรษที่ 21                            |    |
|----------------------------------------------------|------------------------------------------------------------------------------------------------|----|
| ของยุทธศาสตรชาต                                    |                                                                                                |    |
|                                                    |                                                                                                | 1, |
| ผลการดำเนินงานต่อเป้าหมาย<br>ของแขมแม่มหประเด็ม    | <ol> <li>คนไทยมีสุขภาพดีขึ้น มีน้ำใจนักกีฬา และมีวินัย เคารพกฎกติกามากขึ้น ด้วยกีฬา</li> </ol> | _  |
| 767799 H 200 H 1 1 1 1 1 1 1 1 1 1 1 1 1 1 1 1 1 1 |                                                                                                |    |
|                                                    | . 9. e                                                                                         | // |
| ผลการดำเนินงานต่อเป้าหมาย<br>ของแผนย่อย            | <ol> <li>คนไทยออกกำลังกาย เล่นกีฬา และนั้นทนาการอย่างสม่าเสมอเพิ่มขึ้น</li> </ol>              | 7  |
|                                                    |                                                                                                |    |
|                                                    |                                                                                                | // |

ตัวอย่างการรายงาน

ชื่อโครงการ: โครงการวิ่งทองผาภูมิ มินิ-ฮาล์ฟมาราธอน ครอสคันทรี ประเภทกิจกรรม: งานกีฬาและนั้นทนาการ-การส่งเสริมกิจกรรมกีฬา

### ความก้าวหน้าของโครงการที่ดำเนินการกับความเชื่อมโยงกับแผนทั้งสามระดับ

1. คนไทยเป็นคนดี คนเก่ง มีคุณภาพ พร้อมสำหรับวิถีชีวิตในศตวรรษที่ 21 ผลการดำเนินงานต่อเป้าหมาย ของยุทธศาสตร์ชาติ ประชาชนให้ความสนใจเข้าร่วมกิจกรรมจำนวน 150 คน จากที่ตั้งเป้าไว้ 100 คน แสดงถึงความสนใจของ ประชาชน และใส่ใจในการออกกำลังกาย สร้างความพร้อมและสุขภาพที่แข็งแรง ้1. คนไทยมีสุขภาพดีขึ้น มีน้ำใจนักกีฬา และมีวินัย เคารพกฏกติกามากขึ้น ด้วยกีฬา ผลการดำเนินงานต่อเป้าหมาย ของแผนแม่บทประเด็น ประชาชนให้ความสนใจเข้าร่วมกิจกรรมที่ส่งเสริมสุขภาพ จำนวน 150 คน จากที่ตั้งเป้าไว้ 100 ซึ่งเกินกว่า เป้าหมายที่กำหนดไว้ คนไทยออกกำลังกาย เล่นกีฬา และนั้นทนาการอย่างสม่ำเสมอเพิ่มขึ้น ผลการดำเนินงานต่อเป้าหมาย ของแผนย่อย ประชาชนให้ความสนใจเข้าร่วมกิจกรรมจำนวน 150 คน จากจำนวนคนที่เข้าร่วมกิจกรรม พบว่าการวิ่ง เป็นที่ ้นิยมในพื้นที่ เห็นควรจัดกิจกรรมนี้ต่อไป และเปลี่ยนสถานที่จัดการแข่งขันไปยังพื้นที่อื่น ๆ เพื่อเป็นการส่งเสริม สุขภาพประชาชนและเผยแพร่สถานที่ท่องเที่ยวอีกด้วย

- เลือกพิกัดที่ดำเนินโครงการ โดยการคลิกปุ่ม " I " สามารถใช้ Mouse คลิกไปยังตำแหน่งที่ดำเนินโครงการได้ เลย คลิกเพียงจุดเดียว จากนั้นคลิกปุ่ม "OK" เป็นการ ยืนยัน
- 🌶 สรุปปัญหาและข้อเสนอแนะของโครงการ
  - คลิก "ดำเนินการเสร็จสิ้น" เมื่อดำเนินโครงการ เสร็จเรียบร้อยแล้ว
  - บันทึกสรุปผลการดำเนินงาน
  - รายงานปัญหาและอุปสรรคในการดำเนินการ (ถ้ามี)
  - รายงานข้อเสนอแนะ
- คลิกปุ่ม "บันทึก" เป็นอันเสร็จสิ้นขั้นตอนการรายงานใน หนึ่งโครงการ

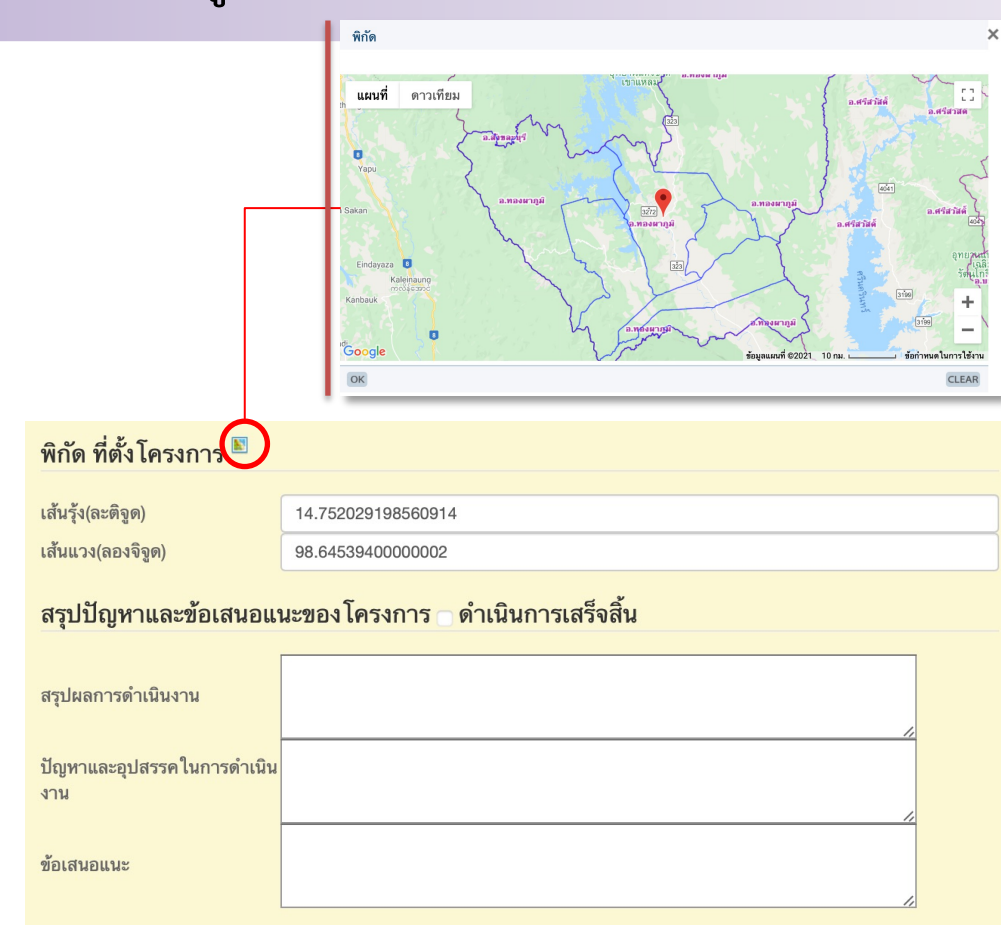

#### รายงานสถานะการทำงานของแต่ละอปท. กาญจนบุรี ปี 2564

 $\succ$ การติดตามการรายงานส่วนกลาง และจังหวัด จะติดตามการบันทึก ข้อมูลเป็นระยะ เริ่มตั้งแต่การ อนุมัติงบประมาณ รายงานการ ดำเนินโครงการ หากมีการ เชื่อมโยงข้อมูลกับ e-LAAS ถูกต้อง ลงนามสัญญา เบิกจ่าย จะมีข้อมูลอัตโนมัติ และสุดท้าย คือ การดำเนินโครงการเสร็จสิ้น เพื่อนำข้อมูลทั้งหมดมาทำการ ประเมินประสิทธิภาพของ อปท.

| หน่วยงาน | <b>a a</b>   |            | แผนพัฒนาท้องถิ่น |      |      |      |      | *            | -                   | อนมัติ       | รายงาน                   | ลง            | เบิก         |      | ดำเนิน               |
|----------|--------------|------------|------------------|------|------|------|------|--------------|---------------------|--------------|--------------------------|---------------|--------------|------|----------------------|
|          | วสย<br>ทัศน์ | ยุทธศาสตร์ | 2561             | 2562 | 2563 | 2564 | 2565 | อนุมต<br>แผน | เครงการ<br>ที่เพิ่ม | งบ<br>ประมาณ | การ<br>ดำเนิน<br>โครงการ | ีนาม<br>สัญญา | จ่าย<br>แล้ว | 100% | การ<br>เสร็จ<br>สิ้น |
|          | ทำ<br>แล้ว   | 6          | 143              | 212  | 274  | 364  | 236  | ทำ<br>แล้ว   | 130                 |              |                          |               |              |      |                      |
|          | ทำ<br>แล้ว   | 7          | 244              | 271  | 219  | 157  | 144  | ทำ<br>แล้ว   | 85                  | 105          | 24                       | 24            | 21           | 14   | 6                    |
|          | ทำ<br>แล้ว   | 5          | 128              | 78   | 75   | 82   | 74   | ทำ<br>แล้ว   | 41                  | 63           | 0                        | 21            | 20           | 14   | 0                    |
| 11       | ทำ<br>แล้ว   | 7          | 206              | 200  | 219  | 186  | 168  | ทำ<br>แล้ว   | 226                 | 158          | 0                        | 67            | 64           | 31   | 0                    |

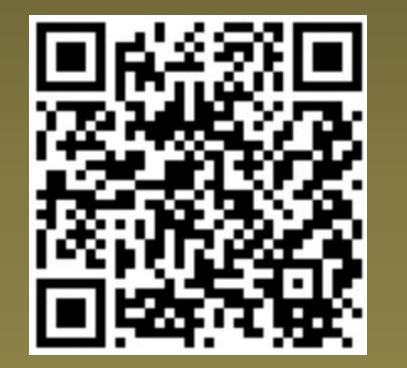

กองยุทธศาสตร์และแผนงาน กลุ่มงานติดตามประเมินผล กรมส่งเสริมการปกครองท้องถิ่น โทรศัพท์ 02-241-9000